# D4K2560

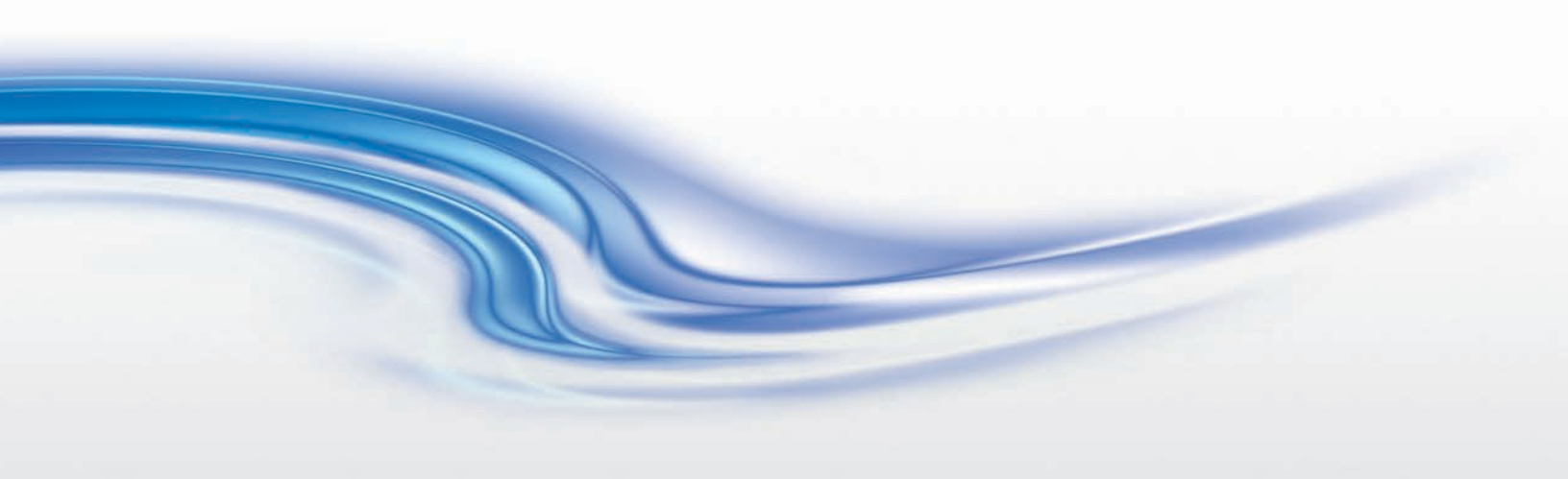

Setup Guide

020-101171-04

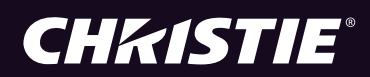

#### NOTICES

#### **COPYRIGHT AND TRADEMARKS**

Copyright © 2015 Christie Digital Systems USA Inc. All rights reserved.

All brand names and product names are trademarks, registered trademarks or trade names of their respective holders.

#### GENERAL

Every effort has been made to ensure accuracy, however in some cases changes in the products or availability could occur which may not be reflected in this document. Christie reserves the right to make changes to specifications at any time without notice. Performance specifications are typical, but may vary depending on conditions beyond Christie's control such as maintenance of the product in proper working conditions. Performance specifications are based on information available at the time of printing. Christie makes no warranty of any kind with regard to this material, including, but not limited to, implied warranties of fitness for a particular purpose. Christie will not be liable for errors contained herein or for incidental or consequential damages in connection with the performance or use of this material. Canadian manufacturing facility is ISO 9001 and 14001 certified.

#### WARRANTY

Products are warranted under Christie's standard limited warranty, the complete details of which are available by contacting your Christie dealer or Christie. In addition to the other limitations that may be specified in Christie's standard limited warranty and, to the extent relevant or applicable to your product, the warranty does not cover:

- a. Problems or damage occurring during shipment, in either direction.
- b. Projector lamps (See Christie's separate lamp program policy).
- c. Problems or damage caused by use of a projector lamp beyond the recommended lamp life, or use of a lamp other than a Christie lamp supplied by Christie or an authorized distributor of Christie lamps.
- d. Problems or damage caused by combination of a product with non-Christie equipment, such as distribution systems, cameras, DVD players, etc., or use of a product with any non-Christie interface device.
- e. Problems or damage caused by the use of any lamp, replacement part or component purchased or obtained from an unauthorized distributor of Christie lamps, replacement parts or components including, without limitation, any distributor offering Christie lamps, replacement parts or components through the internet (confirmation of authorized distributors may be obtained from Christie).
- f. Problems or damage caused by misuse, improper power source, accident, fire, flood, lightning, earthquake or other natural disaster.
- g. Problems or damage caused by improper installation/alignment, or by equipment modification, if by other than Christie service personnel or a Christie authorized repair service provider.
- h. Problems or damage caused by use of a product on a motion platform or other movable device where such product has not been designed, modified or approved by Christie for such use.
- i. Problems or damage caused by use of a projector in the presence of an oil-based fog machine or laser-based lighting that is unrelated to the projector.
- j. For LCD projectors, the warranty period specified in the warranty applies only where the LCD projector is in "normal use" which means the LCD projector is not used more than 8 hours a day, 5 days a week.
- k. Except where the product is designed for outdoor use, problems or damage caused by use of the product outdoors unless such product is protected from precipitation or other adverse weather or environmental conditions and the ambient temperature is within the recommended ambient temperature set forth in the specifications for such product.
- I. Image retention on LCD flat panels.
- m.Defects caused by normal wear and tear or otherwise due to normal aging of a product.

The warranty does not apply to any product where the serial number has been removed or obliterated. The warranty also does not apply to any product sold by a reseller to an end user outside of the country where the reseller is located unless (i) Christie has an office in the country where the end user is located or (ii) the required international warranty fee has been paid.

The warranty does not obligate Christie to provide any on site warranty service at the product site location.

#### **PREVENTATIVE MAINTENANCE**

Preventative maintenance is an important part of the continued and proper operation of your product. Please see the Maintenance section for specific maintenance items as they relate to your product. Failure to perform maintenance as required, and in accordance with the maintenance schedule specified by Christie, will void the warranty.

#### REGULATORY

The product has been tested and found to comply with the limits for a Class A digital device, pursuant to Part 15 of the FCC Rules. These limits are designed to provide reasonable protection against harmful interference when the product is operated in a commercial environment. The product generates, uses, and can radiate radio frequency energy and, if not installed and used in accordance with the instruction manual, may cause harmful interference to radio communications. Operation of the product in a residential area is likely to cause harmful interference in which case the user will be required to correct the interference at the user's own expense.

#### CAN ICES-3 (A) / NMB-3 (A) 이 기기는 업무용 (A 급 ) 으로 전자파적합등록을 한 기기이오니 판매자 또는 사용자는 이점을 주의하시기 바라며 , 가정 외의 지역에서 사용하는 것을 목적으로 합니다 .

#### Environmental

The product is designed and manufactured with high-quality materials and components that can be recycled and reused. This symbol  $\overline{\mathbb{X}}$  means that electrical and electronic equipment, at their end-of-life, should be disposed of separately from regular waste. Please dispose of the product appropriately and according to local regulations. In the European Union, there are separate collection systems for used electrical and electronic products. Please help us to conserve the environment we live in!

### **CHKISTIE**<sup>®</sup>

# Content

| Introduction                                |
|---------------------------------------------|
| Safety and warning guidelines               |
| Installation safety and warning guidelines7 |
| AC/power precautions                        |
| Lamp precautions                            |
| Product safety labels                       |
| Installation and Setup                      |
| Site requirements                           |
| Physical operating environment11            |
| External exhaust ducting11                  |
| Power connection                            |
| Tools required for installation             |
| Projector components                        |
| Position the projector                      |
| Connect to AC power                         |
| Adjust the projector tilt and level16       |
| Install the foot extension rods16           |
| Install the touch panel controller          |
| Remove the projector shroud                 |
| Set up the lens                             |
| Setup the lamp                              |
| Touch panel controller                      |
| Connect Devices                             |
| Input video mapping                         |
| Four-Port: 3GIC, TDPIC, THIC cards          |
| Four-Port: DDIC card                        |
| Two-Port: TDPIC card                        |
| Two-Port: DDIC card                         |
| Connect a video source using DisplayPort    |
| Connect a video source using 3G Input card  |
| Connect a video source using HDMI24         |
| Connect a video source using DVI            |
| Select a video source                       |

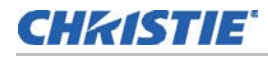

|   | Connect devices to the 3D Sync ports | 5 |
|---|--------------------------------------|---|
|   | Connect a computer or server         | 5 |
|   | Set up the ethernet                  | 6 |
|   | D4K2560 signal connectivity          | 7 |
| Ο | peration                             | 8 |
| - |                                      | _ |
|   | Projector LED status indicators      | 8 |
|   | Turn the projector on                | 8 |
|   | LED expected behavior on power up    | 9 |
|   | Turn the projector off               | 9 |
|   |                                      |   |

## CHKISTIE

# Introduction

This manual is intended for professionally trained operators of Christie high-brightness projection systems. These operators are qualified to replace the lamp and air filters, but should not attempt to install or service the projector.

Only accredited Christie technicians who are knowledgeable about the hazards associated with high-voltage, ultraviolet exposure, and the high temperatures generated by the projector lamp are authorized to assemble, install, and service the projector.

For detailed installation, operation, maintenance, and troubleshooting information, refer to the *D4K2560 User Manual (P/N: 020-101076-XX)*. For complete D4K2560 product documentation and technical support, go to *www.christiedigital.com*.

# Safety and warning guidelines

This projector must be operated in an environment that meets the operating range specification. Use only the attachments and/or accessories recommended by Christie. Use of others may result in the risk of fire, shock, or personal injury.

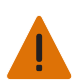

Warning! Failure to comply with the following could result in death or serious injury.

- Never look directly into the projector lens or at the lamp. The extremely high brightness can cause permanent eye damage. For protection from ultraviolet radiation, keep all projector housings intact during operation. Protective safety gear and safety goggles are recommended when servicing.
- FIRE HAZARD! Keep hands, clothes, and all combustible material away from the concentrated light beam of the lamp.

Caution! Failure to comply with the following could result in minor or moderate injury.

- Position all cables where they cannot contact hot surfaces or be pulled or tripped over.
- The American Conference of Governmental Industrial Hygienists (ACGIH) recommends occupational UV exposure for an 8-hour day to be less than 0.1 microwatts per square centimeters of effective UV radiation. A workplace evaluation is advised to assure employees are not exposed to cumulative radiation levels exceeding the government guidelines for your area. Be aware that some medications are known to increase sensitivity to UV radiation.

**NOTE:** During maintenance and cleaning operations, the instructions define that the unit must not be operational, thus the lamps are not active and there are no emissions. Optical adjustments are not considered maintenance. The lamps are turned on during optical adjustments and emissions are present.

### Installation safety and warning guidelines

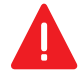

Danger! Failure to comply with the following results in death or serious injury.

- This product must be installed within a restricted access location which is normally inaccessible by the general public, including workers, visitors, and residents in the immediate vicinity, by means of engineering or administrative control measures but is accessible to authorized personnel that may not have specific safety training.
- This product must be located and positioned in a way as to restrict audience members from direct access to enter the light beam path.
- Do not install the projector overhead.
- When installing the projector in portrait mode, the device holding the projector must have a weight rating sufficient to hold the weight of the projector. The projector weighs 125kg (275 lbs).
- The projector uses a high-pressure lamp that may explode if improperly handled. Always wear manufacturer approved protective safety clothing (gloves, jacket, face shield) when the lamp door is open or when handling the lamp. Failure to comply results in death or serious injury.

Warning! Failure to comply with the following could result in death or serious injury.

- A qualified technician is required for all installations.
- SHOCK HAZARD. Never operate the projector without all of its covers in place.
- Use of the projector's rear safety strap is **mandatory** to prevent the projector from tipping. Secure the strap between the projector and the surface it is mounted to.
- Four or more people are required to safely lift and hand-carry one projection head a short distance. Christie recommends removing the lamp before transporting the projector.
- Two or more people are required to safely lift and hand-carry the lamp power supply (LPS).

Notice. Failure to comply with the following may result in property damage.

- Perform an automatic LampLOC adjustment when the lamp is moved, leveled, or a new lamp is installed in the projector.
- Keep the projector level when lifting or transporting. Avoid tilting the projector to the right. This can introduce an air bubble into the coolant hoses that can result in an air lock and the overheating of the projector.

#### **AC/power precautions**

To correctly install this projector, a certified electrician must install a permanent three-phase connection to the lamp power supply (LPS). The LPS projector outlet is used to supply power to the projector head. Operate the projector at the recommended voltage.

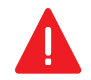

Danger! Failure to comply with the following results in death or serious injury.

Disconnect projector from AC before opening any enclosure.

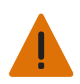

Warning! Failure to comply with the following could result in death or serious injury.

- Verify that the projector is using a line cord, socket, and power plug that meets the appropriate local rating standards. Use only an AC power cord recommended by Christie. Do not attempt operation if the AC supply and cord are not within the specified voltage and power range.
- Do **not** allow anything to rest on the power cord. Locate the projector where the cord cannot be abused by persons walking on it or objects rolling over it. Never operate the projector if the power cable appears damaged in any way.
- Do not overload power outlets and extension cords as this can result in fire or shock hazards.

#### Lamp precautions

Lamps used in the projector are under high pressure and must be handled with caution. Lamps can explode and cause serious personal injury if dropped or mishandled.

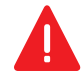

**Danger!** Failure to comply with the following results in death or serious injury.

- Never attempt to access the lamp compartment while the lamp is on. Wait at least 10 minutes after the lamp turns off before powering down, disconnecting from AC, and opening the lamp door.
- The arc lamp operates at a high pressure that increases with temperature. Failure to allow the lamp to sufficiently cool before handling, increases the potential for an explosion causing personal injury or property damage.
- Always wear manufacturer approved protective safety clothing (gloves, jacket, face shield) when the lamp door is open or when handling the lamp. Only qualified technicians should install projector lamps.

**^** `

Warning! Failure to comply with the following could result in death or serious injury.

- Possibly hazardous optical radiation emitted from this product. (Risk group 3)
- Thermal radiation emitted from this product may cause burns. (Risk group 3)

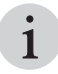

Recommended protective clothing includes, but may not be limited to a polycarbonate face shield, protective gloves, and a quilted ballistic nylon jacket or a welder's jacket. This equipment is included in included in the Christie Protective Clothing Safety kit P/N: 598900-095.

Christie's protective clothing recommendations are subject to change. Any local or federal specifications take precedence over Christie recommendations.

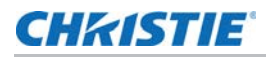

### **Product safety labels**

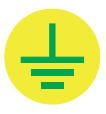

Indicates the presence of a grounding point.

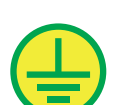

Indicates the presence of an earth grounding point.

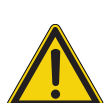

Indicates the presence of a dangerous condition or situation.

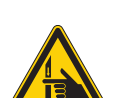

Indicates the presence of a pinch hazard. To avoid personal injury, keep hands clear and loose clothing tied back.

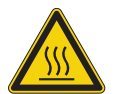

Indicates the presence of a hot surface. To avoid personal injury, always allow the projector to cool down for a minimum of 10 minutes before performing maintenance or service procedures.

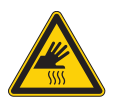

Indicates the presence of a hot surface. To avoid personal injury, always allow the projector to cool down for a minimum of 10 minutes before performing maintenance or service procedures.

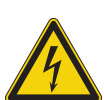

Indicates the presence of an electrical shock hazard. To avoid personal injury, always disconnect all power sources before performing maintenance or service procedures.

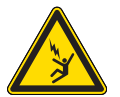

Indicates the presence of an electrocution hazard. To avoid personal injury, always disconnect all power sources before performing maintenance or service procedures.

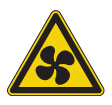

Indicates the presence of moving fan blades. To avoid personal injury, keep hands clear and loose clothing tied back. Always disconnect all power sources before performing maintenance or service procedures.

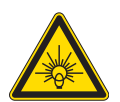

Indicates exposure to bright light. To avoid personal injury, never look directly at the light source.

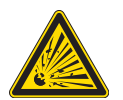

Indicates the presence of an explosion hazard. To avoid personal injury, always disconnect all power sources and wear Christie approved protective clothing.

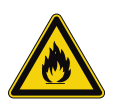

Indicates the presence of a fire hazard. To avoid personal injury and property damage, always adhere to the instructions described in this manual.

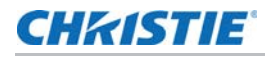

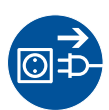

Always disconnect all power sources before performing maintenance or service procedures.

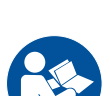

See the product user manual for specific information and directions.

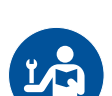

See the product service manual for specific information and directions.

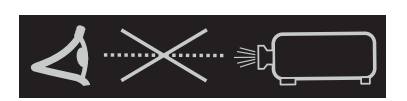

Never look directly into the projector lens. The extremely high brightness can cause permanent eye damage.

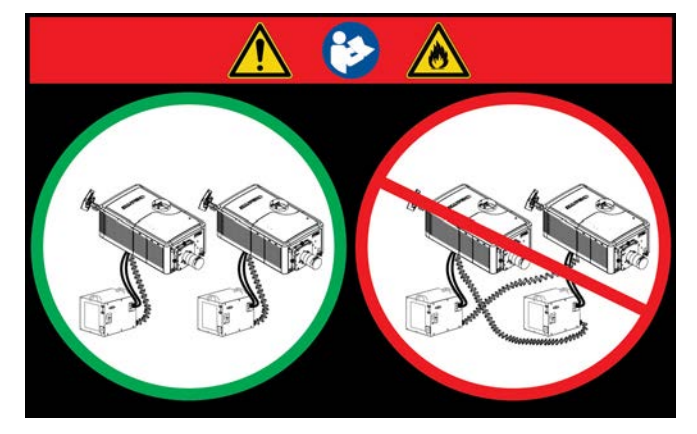

This label warns of a cross-connection hazard when installing multiple projectors at once. A fire hazard exists if a lamp power supply interlock cable is connected to a different projector than its lamp power cables.

For more information, see *Adjust the projector tilt and level* in the *Installation and Setup* chapter

## **CH**kiSTIE<sup>®</sup>

# **Installation and Setup**

This section explains how to install, connect, and optimize the projector display.

## Site requirements

To safely install and operate the projector, the installation location must have restricted access for authorized personal only and meet these minimum requirements.

#### **Physical operating environment**

- Maximum Ambient Temperature (operating) 35°C (95°F)
- Minimum Ambient Temperature (operating) 10°C (50°F)

#### **External exhaust ducting**

The installation site must provide a minimum of 450 CFM (ft 3/min) external exhaust airflow to ensure adequate cooling of the Xenon arc lamp at less than or equal to 25°C (77°F) ambient and less than 3,000 ft (914.4 m) elevation. Above 25°C or 3,000 ft, 600 CFM is required.

#### **Power connection**

The requirements listed below are applicable for permanently wired installation or power cord connection:

- · Terminal block, electrician hard-wired to the projector head.
- Electrical rating: 200 240 VAC, 23 A max.
- This product can be connected to an IT power distribution system.

# **Tools required for installation**

- 12" screwdrivers: Phillips #2 (magnetic) and flat
- 19mm and 7/8" wrenches
- Assorted Allen keys (metric)
- · Christie approved protective safety clothing if working with the lamp
- Lens cleaning tissue and solution

# **Projector components**

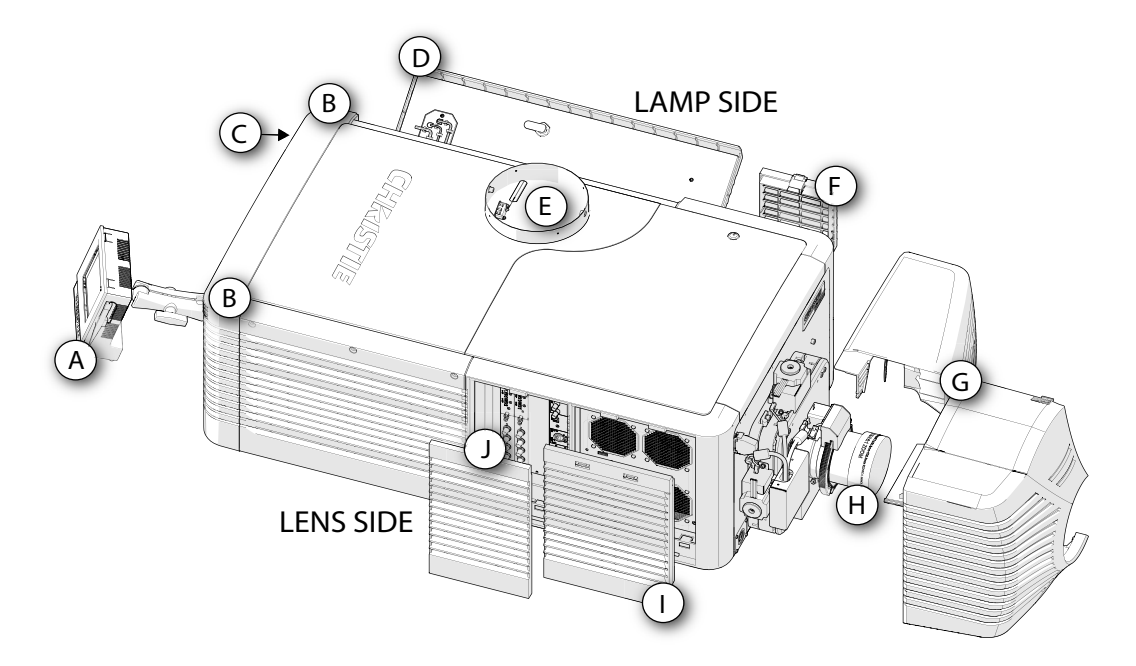

| ID | Item                                           | Description                                                                                                    |
|----|------------------------------------------------|----------------------------------------------------------------------------------------------------|
| Α  | Touch panel controller (TPC)                   | A touch-sensitive screen used to control and monitor operation. For information about TPC controls and settings.                                                                                                    |
| В  | LED status indicators                          | LED color and blinking rates (located in both back corners of the projector) provide information about the status of the projector. For information about projector states and status, see <i>Projector LED status indicators</i> on page 28.                                      |
| С  | Manual douser override                         | Closing the douser rotates a shutter blade in front of the lamp and reduces the lamp power to 2.0 kW to conserve lamp life. The override is for emergency use only.                                                                                                    |
| D  | Lamp door and lamps                            | The lamp door provides access to the lamp compartment and must remain closed and locked for normal operation. Lamp replacement should only be performed by qualified technicians. For a complete list of available lamp types, see the $D4K2560$ User Manual (P/N: 020-101076-XX). |
| E  | Exhaust duct and vane switch                   | Extracts heated air from the lamp compartment. The vane switch mounted inside the rigid port monitors airflow. See <i>Site requirements</i> on page 11.                                                                                                    |
| F  | Liquid cooling air filter cover and air filter | Filters air before it circulates to cool the heat exchanger.                                                                                                    |
| G  | Shroud (two-piece)                             | Covers the motorized lens mount assembly.                                                                                                    |
| Н  | Projection lens                                | A variety of lenses can be used with the D4K2560. For a list of available lenses, see the <i>D4K2560 User Manual (P/N: 020-101076-XX)</i> .                                                                                                    |
| I  | Air filter cover and air filter                | Filters the intake air before it circulates through the front compartment to cool the main electronics.                                                                                                    |

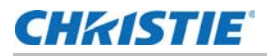

| ID | Item                  | Description                                                                                                    |
|----|-----------------------|----------------------------------------------------------------------------------------------------|
| J  | Input panel faceplate | Provides a variety of ports for connecting external devices. For information about connecting devices and inputs, see <i>Connect a video source using DisplayPort</i> on page 23. |

# **Position the projector**

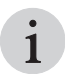

Keep the projector lens as perpendicular to the screen as possible, even if significantly above the screen center. When a particularly short throw distance combines with a wide screen, you may have to forfeit some aim and stay more perpendicular to the screen. In such cases, some lens offset can reduce the keystone distortion.

 Position the projector at an appropriate throw distance (projector-to-screen distance) and vertical position. Ideally, center the projector with the screen. If space is limited, aim the projector slightly off-center. This increases side keystoning, but reduces the horizontal lens offset required.

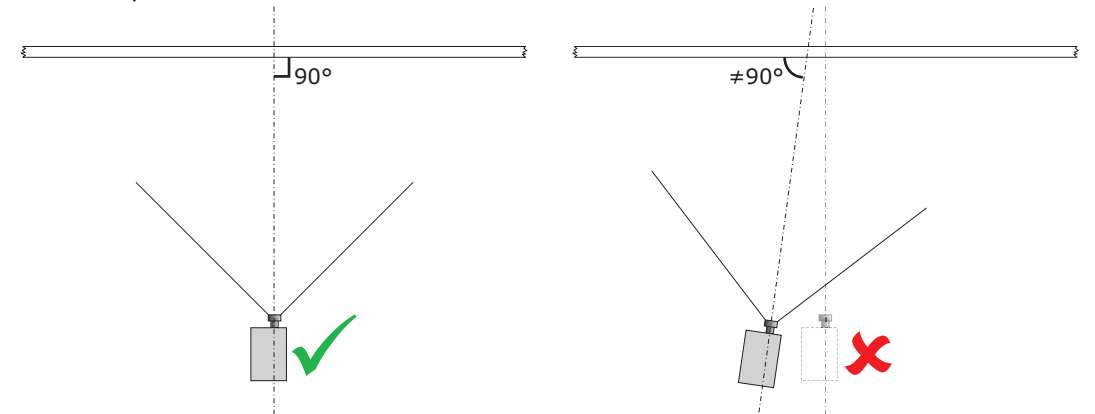

2. If using an optional rack stand (P/N: 108-282101-02), assemble the rack stand using the instructions provided with the rack stand. Use the hold down clamp (P/N: 116-100101-01) when securing the projector to the rack stand.

## **Connect to AC power**

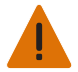

Warning! Failure to comply with the following could result in death or serious injury.

- Certified electrician required during installation. Ground (earth) connection is necessary for safety. Never compromise safety by returning the current through the ground. Connect ground first to reduce shock hazard.
- Use an appropriate strain relief connector on the AC supply cable to prevent the cable from rubbing against the LPS knockout plate and becoming damaged.

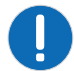

Notice. Failure to comply with the following may result in property damage.

When connecting the projector directly to AC power, follow all electrical codes for your location. In addition, follow these recommendations:

- Use 10AWG or 8AWG wiring. The distance between the wall circuit breaker and the projector must not exceed 20 meters using 10AWG cables or 30 meters using 8AWG cables.
- For North American installations, use at least 10AWG copper wires for the connection of the main AC supply to the projector's ground lug.
- Copper or aluminum are acceptable as conductor wiring material to the terminal block.

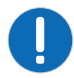

Notice. Failure to comply with the following may result in property damage.

When connecting the projector to AC power with a pluggable type-B cable, follow all electrical codes for your location. In addition, follow these recommendations:

- There must be easy access to the current protection device or breaker in the building.
- Use minimum 10AWG wiring, with a maximum length of 4.5 m for U.S and Canada. For international installations the length should be based on the local electrical codes.
- The socket-outlet is installed near the equipment and is easily accessible.
- The plug can be used as the device disconnect and is near the unit and easily accessible. The circuit breaker on the projector baseplate (located under the front lens-side corner) can also be used as a means of disconnect.
- 1. On the bottom of the projector in the front lamp-side corner, loosen the two screws and slide the access panel to expose the terminal block.
- 2. Remove the four screws securing the knockout plate to the bottom right corner of the front bezel. Remove the knockout plate. The AC supply is routed to the terminal block through an appropriate strain relief mounted on this knockout plate.

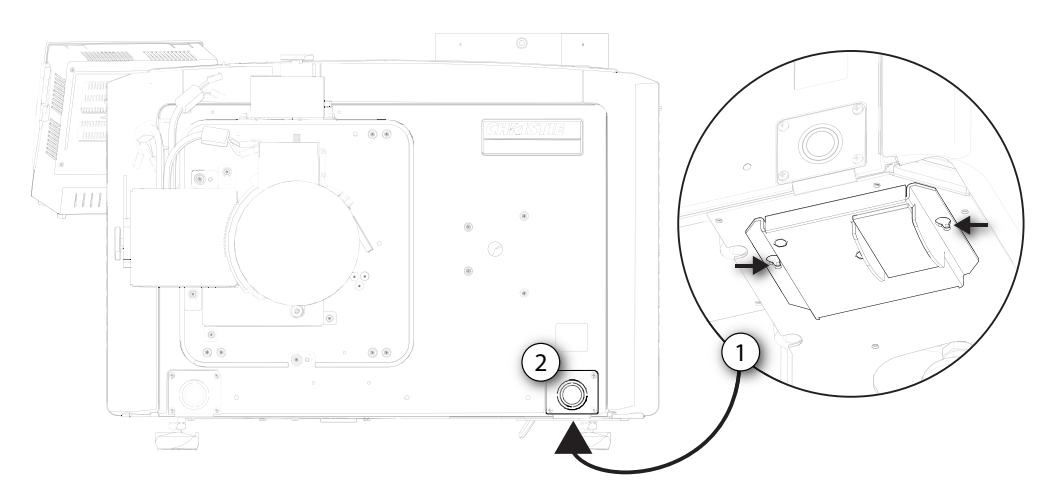

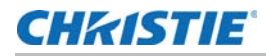

3. Connect to the terminal block.

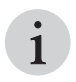

The terminal block accommodates up to an eight AWG wire. If required, a 90° strain relief connector can be used to route the power cable in a downward direction.

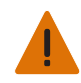

**Warning!** Failure to comply with the following could result in death or serious injury.

Always connect the ground lead first to reduce shock hazard.

• If connecting to permanent power, connect the AC power source to the terminal block, beginning with the ground lead.

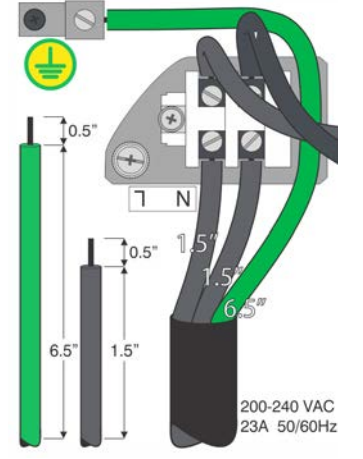

- If connecting to a pluggable type-B cable, connect the cable to the terminal block, beginning with the ground lead.
- Use an appropriately sized strain relief connector with the knockout plate provided to ensure adequate environmental sealing and to prevent the cables from wear and accidentally being torn out.

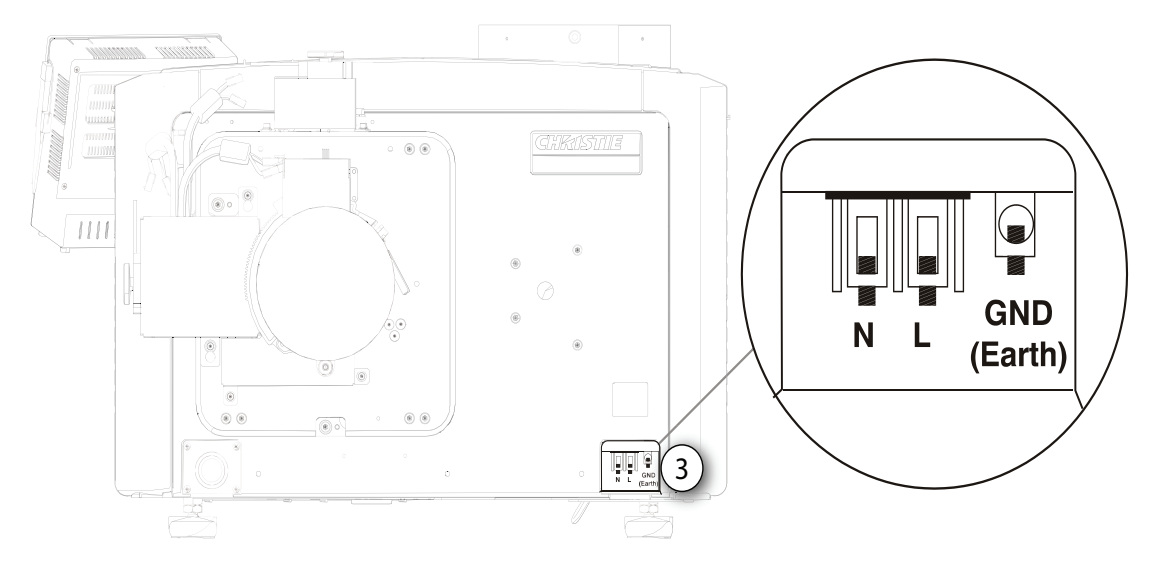

- 4. Reinstall the knockout plate and secure it with four screws.
- 5. Reinstall the bottom access panel over the terminal block and secure it with two screws.
- 6. If using a pluggable type-B cable, connect to the building's AC power source.

## **CH**kistie<sup>®</sup>

# Adjust the projector tilt and level

Warning! Failure to comply with the following could result in death or serious injury.

- The projector's rear safety strap must be in place before adjusting the projector feet.
- Do not over-extend the feet. Make sure several threads are engaged into the projector's baseplate to secure the projector from falling.

Adjust the projector tilt to fill the maximum amount of screen while minimizing keystone. Lens offset can be used to center the image in the center of the screen..

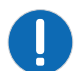

**Notice.** Failure to comply with the following may result in property damage. The front-to-back tilt of the projector must not exceed 15 degrees.

- 1. Secure a safety lifting strap rated to handle the projector weight at the rear of the projector.
- 2. Hoist up the projector.
- 3. To adjust the vertical or horizontal position of the projector, extend or retract the adjustable feet on the bottom of the projector (A).
- 4. Once the required adjustment is made, tighten the lock nut against the bottom of the projector (B).

The projector provides 4 inches of adjustment at the front and 11.5 inches of adjustment at the rear.

5. If the vertical or horizontal position of the projector requires more adjustment than the standard feet allow, two 6-inch extension rods can be installed to increase the amount of available adjustment.

### Install the foot extension rods

- 1. Elevate the rear of the projector to access the two rear feet.
- 2. Remove the feet by loosening the lock nut and rotating the each foot out of the projector.
- 3. Add the extension rods to the standard feet.
- 4. Thread the extended feet into the projector's baseplate.
- 5. Adjust the feet until the required tilt is achieved.

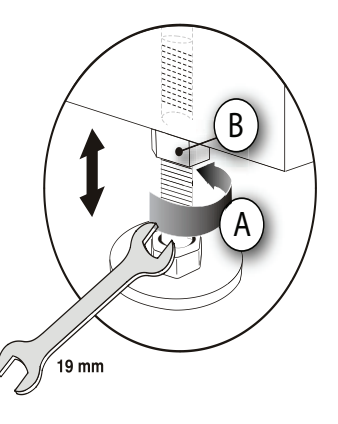

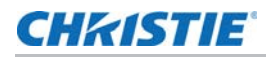

6. Lock the feet in place by turning each lock nut until it fits tight against the projector.

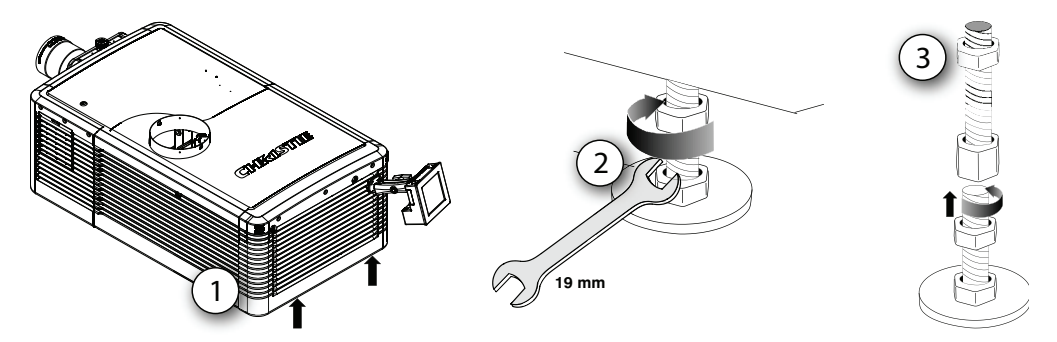

## Install the touch panel controller

1. Loosen the mounting arm just enough for the end to fit over the ball joint located on the rear panel of the projector.

The touch panel controller (TPC) becomes loose from the mounting arm when the mounting arm lock is loosened.

2. Tighten the mounting arm lock until it fits tightly on the joint.

The TPC safety strap comes installed on the projector ball point.

- 3. Connect the cable from the touch panel controller (TPC) to the connector on the rear panel of the projector.
- 4. Adjust the TPC angle for optimal viewing, then tighten the mounting arm lock securely so that the TPC is held in place at the required location.

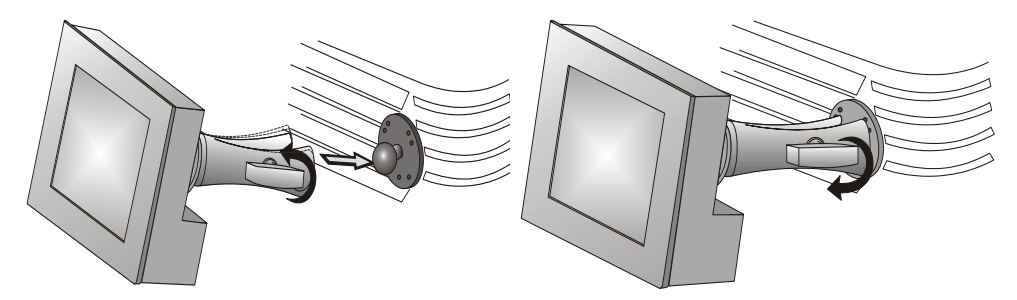

## **Connect external exhaust ducting**

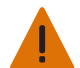

Warning! Failure to comply with the following could result in death or serious injury.

At minimum, a 10-inch (25.4 cm) long, strong metal duct must be installed at the projector and installed to an outside venting duct system to prevent glass shards from exiting the duct in the event of a lamp explosion.

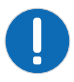

**Notice.** Failure to comply with the following may result in property damage.

\*600 CFM is required in projection rooms with an ambient temperature above 25°C or located at an elevation greater than 3000 feet above sea level.

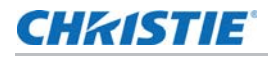

Connect the existing outside-venting duct to the 8-inch diameter exhaust port on the top of the projector. Make sure there are no obstructions or bends in the ducting or air intakes and the vane switch at the exit duct moves freely.

The pre-installed outside-venting duct should be rigid at the projector and must also include a heat extractor and blower that maintains a minimum of 450 CFM\* when the projector is operating at less than or equal to 25°C (77°F) ambient and less than 3,000 feet (914.4 m), when measured at the projector exhaust opening.

To determine the projector exhaust CFM value, use an airflow meter to measure the ft/min at the rigid end of the open exhaust duct that connects to the projector. Take the measurement at the end of the duct without the projector connected.

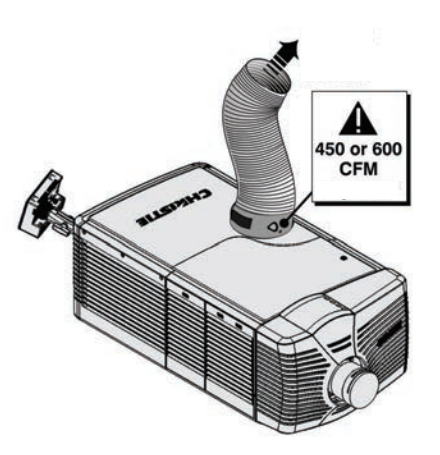

Use this formula to determine the CFM value for the projector:  $CFM = 0.35 \times Measured \text{ ft/min}$ 

| Lamp Type | Min. Airflow (CFM) Required                                                                                                    |
|-----------|----------------------------------------------------------------------------------------------------|
| 2.0 kW    | 450 CFM*                                                                                                    |
| 3.0 kW    | 450 CFM*                                                                                                    |
|           | and the same international strength of the second strength of the second strength of the se |

\*600 CFM is required in projection rooms with ambient temperature above 25°C (77°F) or elevation (above sea level) greater than 3000 feet (914.4 m).

Add an extractor or a booster if there is insufficient airflow. Do not mount the extractor on the projector as this may introduce some vibration into the image.

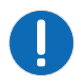

Notice. Failure to comply with the following may result in property damage.

Never disable the vane switch. Attempting to operate the projector with inadequate airflow can result in dangerous overheating of the projector.

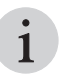

To prevent the projector from overheating or becoming unsafe, an alarm sounds if the duct is obstructed or a fan fails. Christie recommends regularly verifying that the exhaust is unobstructed and functioning correctly.

# Remove the projector shroud

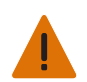

Warning! Failure to comply with the following could result in death or serious injury.

• Never install the shroud for overhead installations.

The lens side shroud must be removed to gain access to the lens. The other shroud must be removed when connecting the AC power cord into the front face of the projector.

- 1. Use finger pressure to push down on the shroud clips located at the top and bottom of the shroud as shown by the arrows.
- 2. Carefully slide the shroud sideways and forward away from the lens mount and lens.

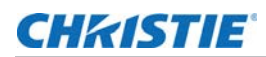

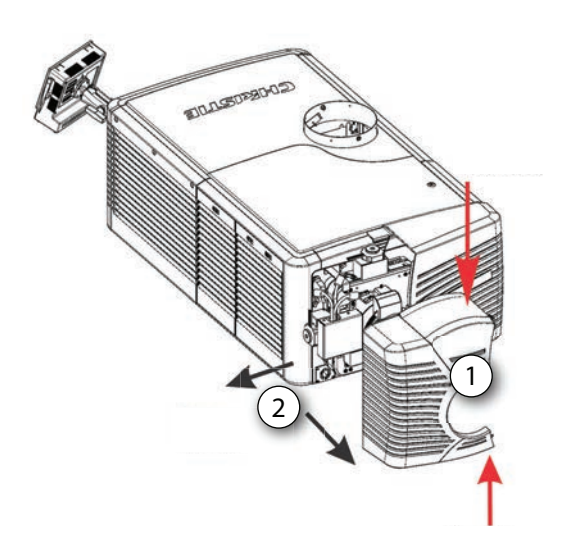

3. Place the shroud covers on a clean surface to prevent scratches.

## Set up the lens

•

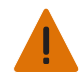

Warning! Failure to comply with the following could result in death or serious injury.

- Keep fingers and other body parts away from the moving parts in the projector. Motors and fans may start without warning.
  - Tie back long hair, remove jewelry and loose clothing before manually adjusting the projector.

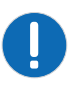

**Notice.** Failure to comply with the following may result in property damage.

The lens seals the projection head, preventing contaminants from entering the main electronics area. Do not operate the projector without a lens installed. Use a lens plug when installing or transporting the projector.

- 1. Remove the projector shroud.
- 2. Make sure the lens locking lever is in the up position.
- 3. If attached, remove the rear lens cap from the lens.
- 4. Slide the lens into the lens mount, aligning all connections.

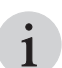

Always install the lens with UP label in the top position to achieve consistent boresight alignment each time the lens is replaced.

- 5. Secure the lens with the lens locking lever (down position).
- 6. Calibrate the lens motors.

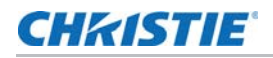

# Setup the lamp

The lamp position can be adjusted at any time, using a set of electronically controlled motors. An optimal position for the lamp, with respect to the reflector and the integrator rod, results in maximum brightness. This geometry is software controlled using the LampLOC calibration process.

# **Touch panel controller**

The touch panel controller (TPC) is a touch-sensitive screen. Use the TPC to control the projector, manage sources, adjust the display, and view status information. The TPC is mounted on the rear of the projector and can be adjusted to improve the TPC viewing angle. A side USB port can be used to download log files and install software upgrades.

For remote applications, the TPC can be dismounted from the projector and used with the optional cable to allow projector control from a maximum distance of 100 ft (30 m).

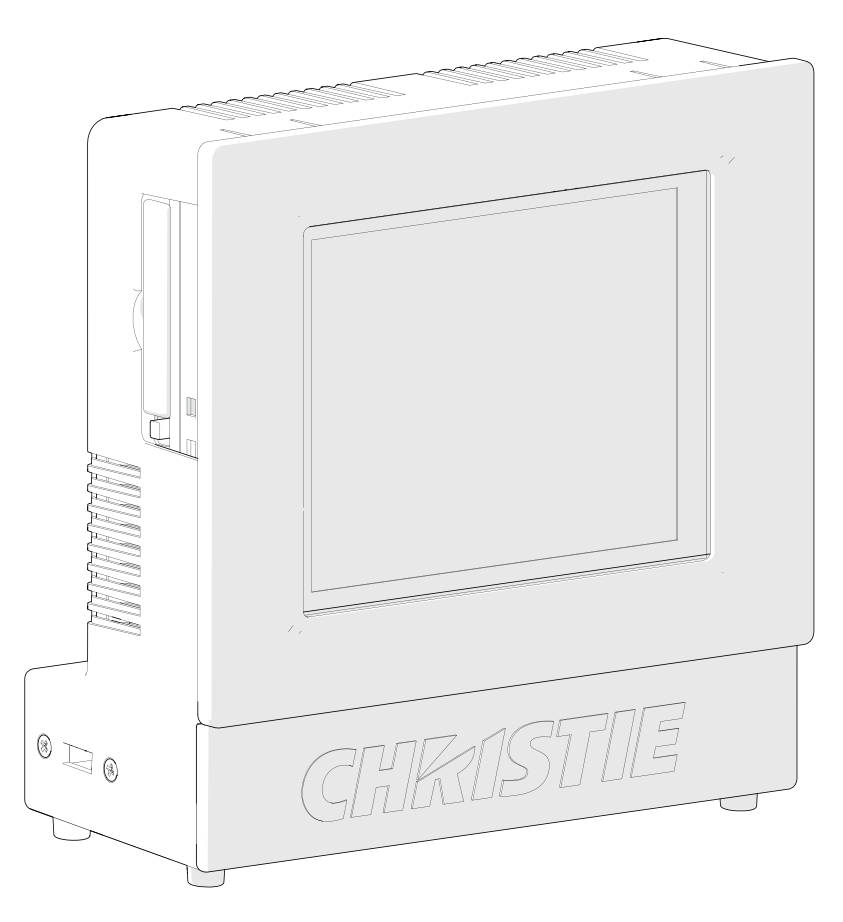

## **CH**kiSTIE<sup>®</sup>

# **Connect Devices**

This section provides information and procedures for connecting external devices to the projector.

Communication and input ports are located on the projector side input panel, accessed by removing the input panel cover. When connecting devices, you can route cables through the opening in the frame to the side input panel or directly to the video option cards and MCPU. The image below shows the video option card slot numbers and the MCPU panel.

Input signal devices are connected to the video option cards and the option card slot numbers are important for some types of input signals. Communication devices are connected at the MCPU panel.

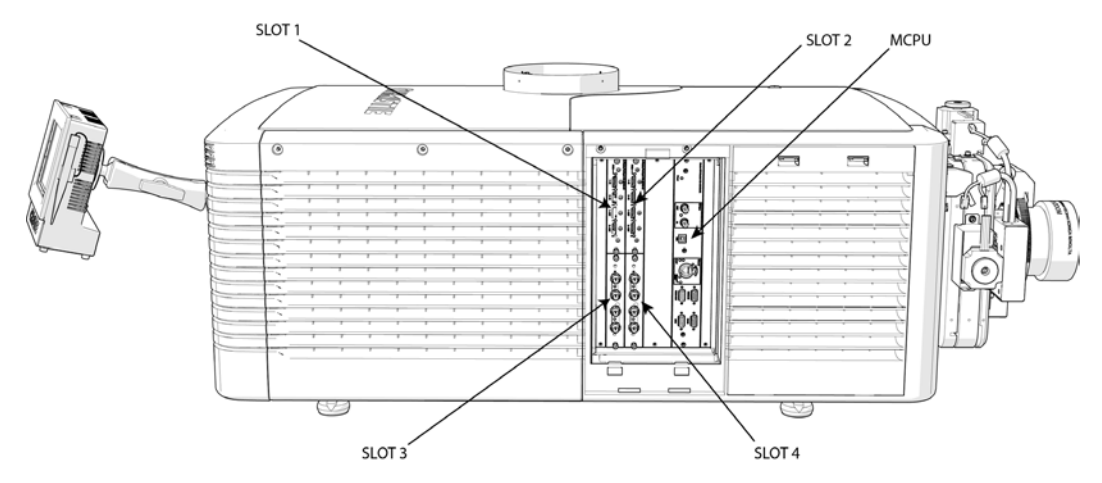

## Input video mapping

Video input mapping depends on the type of cards used for the Four-Port or Two-port input configurations.

### Four-Port: 3GIC, TDPIC, THIC cards

The following table shows the video quadrant mappings for the 3GIC, TDPIC, and THIC Four-Port input configurations:

| Four-Port Input Configu | ration—Two Cards (1) | Quadrants   | Columns       |
|-------------------------|----------------------|-------------|---------------|
| Slot 1 1-In             |                      | Top left    | 1 (left most) |
| Slot 1                  | 2-In                 | Bottom left | 2             |

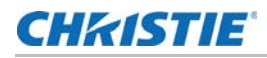

| Slot 2                  | 1-In                 | Top right    | 3             |
|-------------------------|----------------------|--------------|---------------|
| Slot 2                  | 2-In                 | Bottom right | 4             |
| Four-Port Input Configu | ration—Two Cards (2) | Quadrants    | Columns       |
| Slot 3                  | 1-In                 | Top left     | 1 (left most) |
| Slot 3                  | 2-In                 | Bottom left  | 2             |
| Slot 4                  | 1-In                 | Top right    | 3             |
| Slot 4                  | 2-In                 | Bottom right | 4             |
| Four-Port Input Configu | ration—Four Cards    | Quadrants    | Columns       |
| Slot 1                  | 1-In                 | Top left     | 1 (left most) |
| Slot 2                  | 1-In                 | Top right    | 2             |
| Slot 3                  | 1-In                 | Bottom left  | 3             |
| Slot 4                  | 1-In                 | Bottom right | 4             |

### Four-Port: DDIC card

The following table shows the video quadrant mappings for the DDIC Four-Port input configuration:

| Four-Port Input Configuration |                   | Quadrants    | Columns       |
|-------------------------------|-------------------|--------------|---------------|
| Slot 1                        | 1-Dual Link DVI-I | Top left     | 1 (left most) |
| Slot 2                        | 1-Dual Link DVI-I | Top right    | 2             |
| Slot 3                        | 1-Dual Link DVI-I | Bottom left  | 3             |
| Slot 4                        | 1-Dual Link DVI-I | Bottom right | 4             |

### Two-Port: TDPIC card

| Two-Port Input Configurat                  | Columns |               |  |  |  |
|--------------------------------------------|---------|---------------|--|--|--|
| Slot 1 1-In                                |         | 1 (left most) |  |  |  |
| Slot 2 1-In                                |         | 2             |  |  |  |
| Two-Port Input Configuration—Two Cards (2) |         | Columns       |  |  |  |
| Slot 3 1-In                                |         | 1 (left most) |  |  |  |
| Slot 4 1-In                                |         | 2             |  |  |  |

### Two-Port: DDIC card

| Two-Port Input Configuration—Two Cards (1) |                   | Columns       |
|--------------------------------------------|-------------------|---------------|
| Slot 1                                     | 1-Dual Link DVI-I | 1 (left most) |

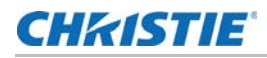

| Slot 2                                     | 1-Dual Link DVI-I | 2             |
|--------------------------------------------|-------------------|---------------|
| Two-Port Input Configuration—Two Cards (2) |                   | Columns       |
| Slot 3                                     | 1-Dual Link DVI-I | 1 (left most) |
| Slot 4                                     | 1-Dual Link DVI-I | 2             |

# **Connect** a video source using **DisplayPort**

The Twin DisplayPort Input card (TDPIC) accepts digital video data from the DisplayPort sources. The input configurations listed below are supported.

| Input<br>Configuration | Description                                                                                                    | Requirements            |
|------------------------|----------------------------------------------------------------------------------------------------|-------------------------|
| Four-Port              | Enables connection of four DisplayPort cables to two or four TDPIC cards. Each DisplayPort input supplies one quadrant or column of a 4K input image. This configuration supports high resolution and high frame rate input video streams. | Two or four TDPIC cards |
| Two Port               | Enables connection of two DisplayPort cables to two TDPIC cards. Each DisplayPort input supplies one of two columns of a 4K input image.                                                                                                   | Two TDPIC cards         |
| One-Port               | Enables connection of one DisplayPort cable to the 1-IN input of a TDPIC card (any slot). In this configuration the DisplayPort input supplies the entire video raster.                                                                    | One TDPIC card          |

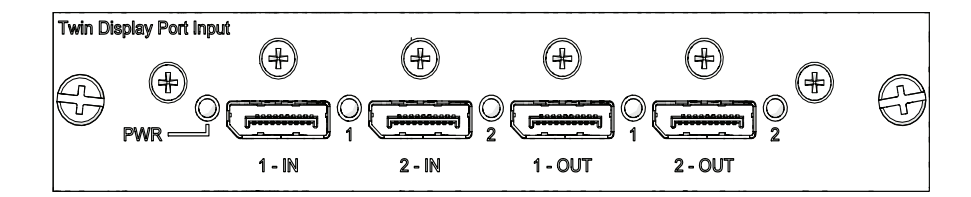

# Connect a video source using 3G Input card

The 3G Input card (3GIC) accepts digital video data from HD and 3G-SDI (Serial Digital Interface) sources. The input configurations listed below are supported.

| Input<br>Configuration | Description                                                                                                    | Requirements   |
|------------------------|----------------------------------------------------------------------------------------------------|----------------|
| Four-Port              | Enables connection of four SDI cables to two 3GIC cards. Each SDI input supplies one quadrant or column of a 4K input image. This configuration supports high resolution and high frame rate input video streams. | Two 3GIC cards |
| One-Port               | Enables connection of one SDI cable to the 1-IN input of a 3GIC card (in any slot). In this configuration the SDI input supplies the entire video raster.                                                         | One 3GIC card  |

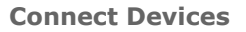

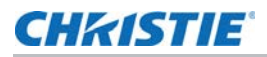

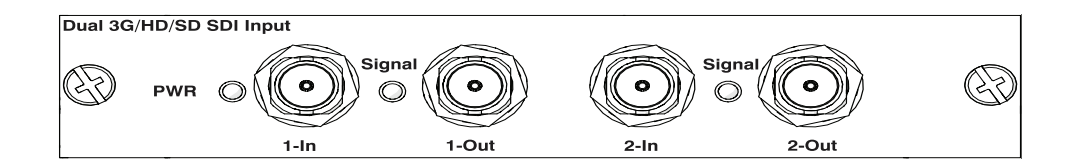

## **Connect a video source using HDMI**

The Twin HDMI Input card (THIC) accepts digital video data from HDMI sources. The input configurations listed below are supported.

| Input<br>Configuration | Description                                                                                                    | Requirements   |
|------------------------|----------------------------------------------------------------------------------------------------|----------------|
| Four-Port              | Enables connection of four HDMI cables to two THIC cards. Each<br>HDMI input supplies one quadrant or column of a 4K input image.<br>This configuration supports high resolution and high frame rate input<br>video streams. | Two THIC cards |
| One-Port               | Enables connection of one HDMI cable to the 1-IN input of a THIC card (in any slot). In this configuration, the HDMI input supplies the entire video raster.                                                                 | One THIC card  |

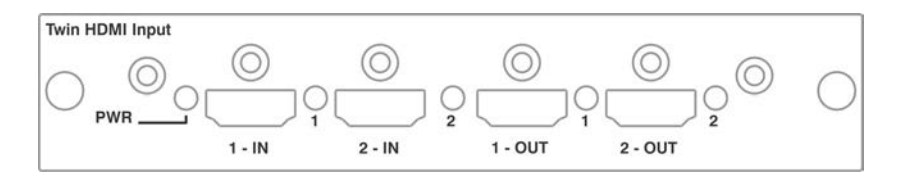

# Connect a video source using DVI

The Dual Link DVI Input card (DDIC) accepts digital video data from DVI sources. It does not support incoming analog signals. The input configurations listed below are supported.

| Input<br>Configuration | Description                                                                                                    | Requirements    |
|------------------------|----------------------------------------------------------------------------------------------------|-----------------|
| Four-Port              | Enables connection of four DVI cables to four DDIC cards. Each DVI input supplies one quadrant or column of a 4K input image. This configuration supports high resolution and high frame rate input video streams. | Four DDIC cards |
| Two Port               | Enables connection of two DVI cables to two DDIC cards. Each DVI input supplies one of two columns of a 4K image.                                                                                                  | Two DDIC cards  |
| One-Port               | Enables connection of one DVI cable to the DVI input of a DDIC card (in any slot). In this configuration, the DVI input supplies the entire video raster.                                                          | One DDIC card   |

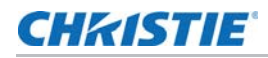

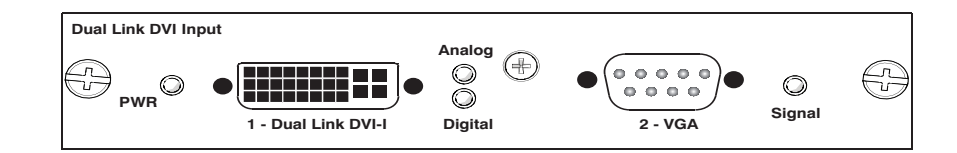

## Select a video source

After connecting a video source to the projector, you must select it using the touch panel controller (TPC).

- 1. On the TPC, select **Input > Channel**.
- 2. Scroll the list of channels until you find the channel that best matches your configuration.
- 3. Tap the channel.

An image appears on the screen. If an image does not appear on the screen, repeat steps 1 to 3, selecting a different channel.

# **Connect devices to the 3D Sync ports**

The 3D Sync Input and Output ports located on the MCPU faceplate provide a convenient method for interfacing the projector to the 3D stereo projection system. The 3D Sync Input should be connected to the video source for synchronization of the left eye/right eye frames of Direct input 3D or for frame doubled content. The 3D Sync Input is not required for Dual-Input 3D. The 3D Sync Output is available for control of an IR Emitter for active glasses or a polarization device for passive glasses.

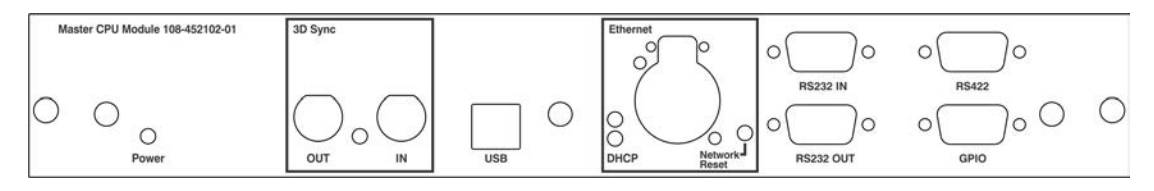

## **Connect** a computer or server

To communicate with a remote computer, server or an existing network, use an RJ-45 cable to connect the Ethernet hub or switch to the Ethernet port, located on the projector MCPU faceplate. When using the Christie serial protocol over Ethernet, connect to port 3002.

For applications or equipment using serial communications, use the Christie-proprietary serial protocol to communicate with the RS422 port or the RS232 ports on the MCPU faceplate.

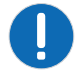

Notice. Failure to comply with the following may result in property damage.

The RS232 port located on the MCPU faceplate uses Christie-proprietary protocol and is intended for Christie accessories or automation controllers only. For more information on the serial commands, see the *D4K-60 Serial API Commands Technical Reference (P/N: 020-101258-XX)*.

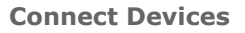

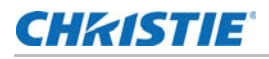

| Master CPU Module 108-452102-XX | 3D Sync |     | Ethernet<br>O PUSH O |                    | O (() () () () () () () () () () () () () |   |
|---------------------------------|---------|-----|----------------------|--------------------|-------------------------------------------|---|
| O O Power                       |         | USB | DHCP Network         | 0 0 0<br>RS232 OUT |                                           | ٥ |

# Set up the ethernet

Ethernet is setup to obtain an IP address automatically if a DHCP server is on the network. To modify IP settings, or manually enter an address.

- 1. On the touch panel controller, tap Menu > Configuration > Ethernet Settings > Modify IP Settings.
- 2. Set the network information for the projector:
  - To obtain information automatically from the network, tap Automatic.
  - To manually enter the network information, tap **Manual** and enter the **IP Address**, **Subnet Mask** and **Gateway** (optional).
- 3. Click **Ok**.

| Input<br>Configuration | Input<br>Format | Frame Rate<br>(Hz)        | Interface           | Cards    | Cables                                           | RGB/<br>4:4:4<br>8-bit | RGB/<br>4:4:4<br>10-bit | RGB/<br>4:4:4<br>12-bit | 4:2:<br>2 8-<br>bit | 4:2:2<br>10-bit | 4:2:2<br>12-bit |
|------------------------|-----------------|---------------------------|---------------------|----------|--------------------------------------------------|------------------------|-------------------------|-------------------------|---------------------|-----------------|-----------------|
| Four-Port              | 4K, QHD         | 24, 25, 30,<br>48, 50, 60 | DisplayPort<br>1.1a | 2x TDPIC | 4                                                | ×                      | ×                       |                         | ×                   | ×               | ×               |
| Two-Port               | 4K, QHD         | 24, 25, 30,<br>48, 50, 60 | DisplayPort<br>1.1a | 2x TDPIC | 7                                                | ×                      | ×                       |                         |                     |                 |                 |
| Four-Port              | 4K, QHD         | 24, 25, 30,<br>48, 50, 60 | HDMI 1.4a           | 2x THIC  | 4                                                | ×                      | ×                       | ×                       | ×                   | ×               | ×               |
| Four-Port              | 4K, QHD         | 24, 25, 30,<br>48, 50, 60 | 3G-SDI              | 2x3GIC   | 4                                                |                        |                         |                         |                     | ×               |                 |
| Two-Port               | 4K, QHD         | 24, 25, 30,<br>48, 50, 60 | DVI (Dual)          | 2xDDIC   | 7                                                | ×                      |                         |                         |                     |                 |                 |
| Four-Port              | 4K, QHD         | 24, 25, 30,<br>48, 50, 60 | DVI<br>(Single)     | 4x DDIC  | 4                                                | ×                      |                         |                         |                     |                 |                 |
| Two-Port               | 4K, QHD         | 24, 25, 30                | DVI<br>(Single)     | 2xDDIC   | 7                                                | ×                      |                         |                         |                     |                 |                 |
| One-Port               | 2K, HD          | 24, 25, 30,<br>48, 50, 60 | DisplayPort<br>1.1a | 1x TDPIC | <del>.                                    </del> | ×                      | ×                       |                         | ×                   | ×               | ×               |
| One-Port               | 2K, HD          | 24, 25, 30,<br>48, 50, 60 | HDMI 1.4a           | 1× THIC  | -                                                | ×                      | ×                       | ×                       | ×                   | ×               | ×               |
| One-Port               | 2K, HD          | 24, 25, 30                | 3G-SDI              | 1x 3GIC  | -                                                | ×                      | ×                       | ×                       | ×                   | ×               | ×               |
| One-Port               | 2K, HD          | 48, 50, 60                | 3G-SDI              | 1x 3GIC  | -                                                |                        |                         |                         |                     | ×               |                 |
| One-Port               | 2K, HD          | 24, 25, 30,<br>48, 50, 60 | DVI<br>(Single)     | 1x DDIC  | <del></del>                                      | ×                      |                         |                         |                     |                 |                 |

## **CH**kiSTIE<sup>®</sup>

# Operation

This section provides information and procedures for turning the projector on and off.

# **Projector LED status indicators**

| LED                         | State                   | Description                                                          |
|-----------------------------|-------------------------|----------------------------------------------------------------------|
| Solid Green                 | On                      | Video electronics are on, the lamp is on.                            |
| Solid Yellow                | Standby mode            | Video electronics are off, lamp is off.                              |
| Solid Green, Yellow and Red | AC is on                | MCPU board software has not started initialization.                  |
| Flashing Green              | Warm up                 | Video electronics are initializing, lamp is striking and warming up. |
| Flashing Yellow             | Cool down               | Lamp is off, video electronics and lamp are cooling down.            |
| Flashing Red                | Alarm or warning preset | Problem with the projector must be addressed.                        |
| Flashing Green and Yellow   | AC on to standby        | MCPU board software has started initialization.                      |

# Turn the projector on

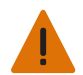

Warning! Failure to comply with the following could result in death or serious injury.Do not attempt to turn the projector on if the AC supply is not within the specified voltage range.

- 1. Set the breaker switch on the projector baseplate to the on position.
- 2. When the projector reaches standby, on the touch panel controller, tap **Home** > **Power**.

# LED expected behavior on power up

The following table shows the expected behavior of the projector LED and the MCPU board power LED on power up:

| Action/Event                            | Projector LEDs   | MCPU Board Power LED |
|-----------------------------------------|------------------|----------------------|
| Applying AC power to the projector head | Solid red        | Yellow               |
|                                         | Solid green      |                      |
|                                         | Solid yellow     |                      |
| Within the first second                 | Solid red        | Blinking green       |
|                                         | Solid green      |                      |
|                                         | Solid yellow     |                      |
| At approximately 30 seconds             | Off red          | Blinking green       |
|                                         | Blinking yellow  |                      |
|                                         | Blinking green   |                      |
| At approximately 50 seconds             | Off/blinking red | Solid green          |
|                                         | Solid yellow     |                      |
|                                         | Off green        |                      |

At approximately one minute and 15 seconds, the TPC indicates that it is connected and shows the home page.

# Turn the projector off

- 1. On the touch panel controller, tap the **Home** tab.
- 2. Tap **Power**.

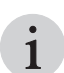

When powering off in preparation for inspection or maintenance, always disconnect from AC and set the projector breaker to the off positions.

#### Corporate offices

#### USA – Cypress ph: 714-236-8610

#### Canada – Kitchener ph: 519-744-8005

#### Consultant offices

Italy ph: +39 (0) 2 9902 1161

#### Worldwide offices

Australia ph: +61 (0) 7 3624 4888 Brazil ph: +55 (11) 2548 4753 China (Beijing) ph: +86 10 6561 0240 China (Shanghai) ph: +86 21 6278 7708

#### Eastern Europe and Russian Federation ph: +36 (0) 1 47 48 100 France ph: +33 (0) 1 41 21 44 04

Germany ph: +49 2161 664540

India ph: +91 (080) 6708 9999 Japan (Tokyo) ph: 81 3 3599 7481 Korea (Seoul)

#### Singapore ph: +65 6877-8737

Spain ph: + 34 91 633 9990 United Arab Emirates

 Ph: +82 2 702 1601
 Ph: +971 4 3206688

 Republic of South Africa
 United Kingdom

 ph: +27 (0)11 510 0094
 ph: +44 (0) 118 977 8000

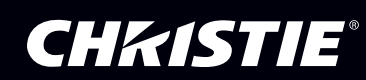